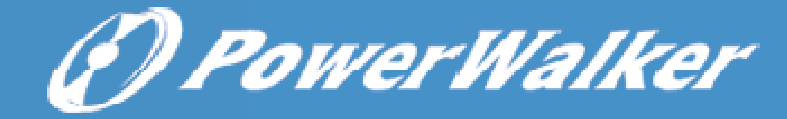

# **SNMP Web Card Quick Guide**

V. 1.2

1. Overlook

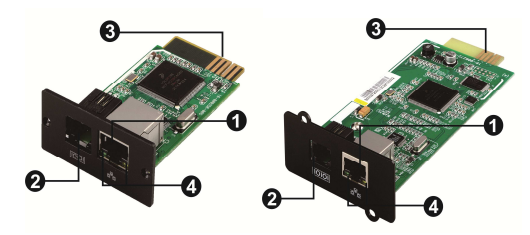

Ethernet port (10/100Base-T)
Sensor port
Golden finger: connects to
UPS slot
Ethernet port status LEDs

### SNMP I SNMP II (Only for 3-phase online UPS)

Ethernet port status LEDs:

| 100M LED (Green) | Flash | Port is operating at 100Mbit/s       |  |
|------------------|-------|--------------------------------------|--|
|                  | Off   | Card is not connected to the network |  |
| 10M LED (Yellow) | Flash | Port is operating at 10Mbit/s        |  |
|                  | Off   | Card is not connected to the network |  |

## 2. Installation and Connection

Follow below steps to install and connect the SNMP web card:

- **Step 1:** Remove the cover of intelligent slot on the back panel of UPS and retain the screws
- **Step 2:** Slide the card into the open slot and secure with the screws from step 1. (see chart 2-1)

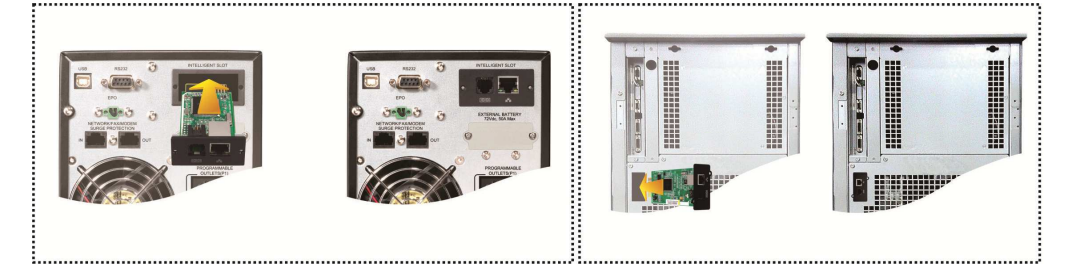

Refer to chart 2-2 for connecting the SNMP web card.

**Step 3:** Plug Ethernet cable to the Ethernet port (RJ-45) on the SNMP web manager.

**Step 4:** Use one more Ethernet cable. Connect one end to the sensor port on the SNMP web manager and the other end to the optional environmental monitoring device.

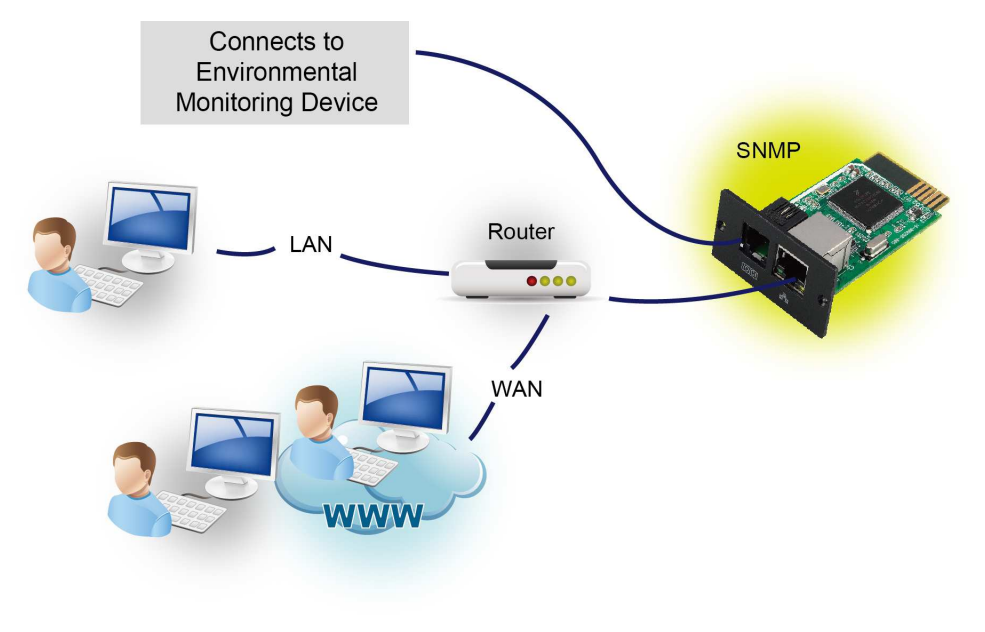

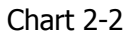

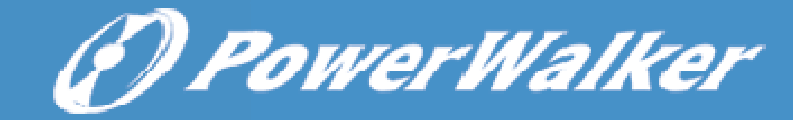

### 3. Configuration

a) Please install SNMP web manager software in your PC. After software is installed successfully, the Installer will leave a shortcut icon on your desktop.

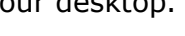

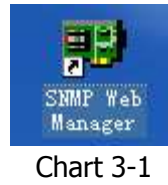

b) Enter specific IP address to search all SNMP devices in LAN. (The SNMP web manager will automatically collect the IP address from sever by default via a DHCP server. It will apply default IP address of 192.168.102.230, default subnet mask as 255.255.255.0, and default gateway as 0.0.0.0 without a DHCP server.

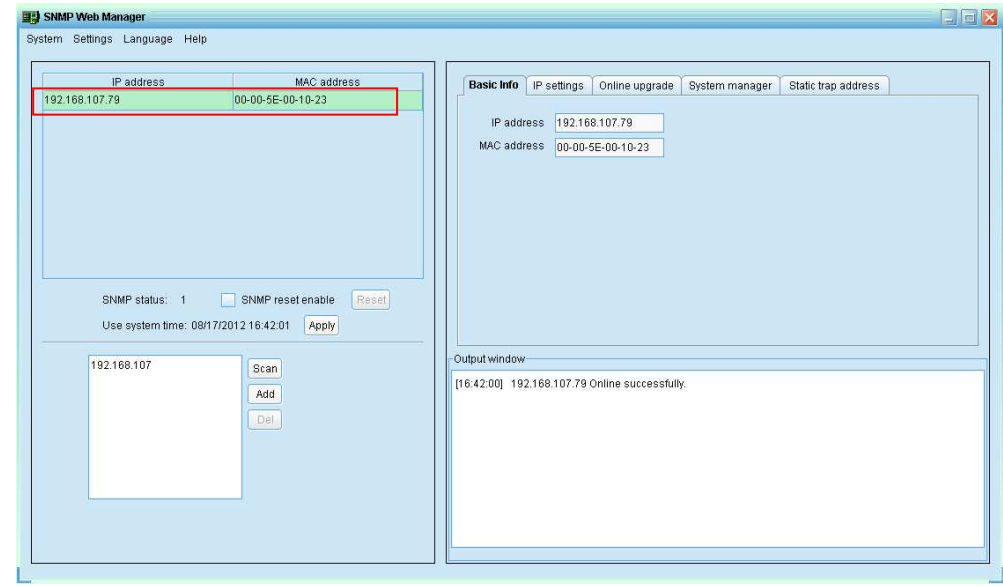

c) User can modify IP setting, online upgrade, password management, and static trap address setting in SNMP Web Manager interface. It is necessary to enter password for any medications. The default password is 12345678.

### 4. Monitoring

Double click the selected device from the device list (refer to Chart 3-2) to open web page as Chart 4-1.

| 🖉 SNMP Web Server - Windows Internet Explorer |                                |                               |                        |  |  |
|-----------------------------------------------|--------------------------------|-------------------------------|------------------------|--|--|
| 😋 💽 🗢 🔊 http://192.168.107.109/               |                                | 💌 🗟 😽 🗙 💐 Live Search         | P -                    |  |  |
| File Edit View Favorites Tools Help           |                                |                               |                        |  |  |
| Ravorites Composition Server                  |                                | 🟠 🔹 🔂 🚽 📾 👻 Page 🕶            | Safety 🕶 Tools 🕶 🔞 🔹 🐴 |  |  |
| SNMP Web Server 2.0                           |                                | Status Lognit ,               | Administrator          |  |  |
| Information                                   |                                |                               |                        |  |  |
| Status                                        | UPS information                |                               |                        |  |  |
| Basic information                             | UPS mode: Line Mode            | UPS temp.: 39.6 °C            |                        |  |  |
| UPS setting                                   | Auto reboot: true              | Converter mode: false         |                        |  |  |
| Parameters setting                            | ECO Mode: false                | Bypass when UPS is off: false |                        |  |  |
| Control                                       | Bypass not allowed: false      | Fault type:                   |                        |  |  |
| Real-time control                             | UPS warning:                   |                               |                        |  |  |
| System configuration                          |                                |                               |                        |  |  |
| Web                                           | Input information              |                               |                        |  |  |
| E-mail                                        | Input voltage: 213.7 V         | Input frequency: 50.0 Hz      |                        |  |  |
| SWS<br>Wake on LAN                            |                                |                               |                        |  |  |
| Shutdown                                      | Output information             |                               |                        |  |  |
| Event action                                  | Output voltage: 229.8 V        | Output frequency: 49.9 Hz     |                        |  |  |
| Scheduled<br>System time                      | Output current: 0.2 A          | Load level: 4 %               |                        |  |  |
| SNMP configuration                            |                                |                               |                        |  |  |
| Log                                           | Battery information            |                               |                        |  |  |
| Event log                                     | Battery voltage: 41.0 V        | Battery capacity: 100 %       |                        |  |  |
| Data log                                      | Remaining backup time: 999 Min |                               |                        |  |  |
| Help                                          |                                |                               |                        |  |  |
| Senal Port Debug                              | EMD information                |                               |                        |  |  |
|                                               | EMD temp : 26.1 °C             | Humidity: 63.7 %              |                        |  |  |
|                                               | Empromp. 2011-0                | Hannuty: 00.7-70              |                        |  |  |
| javascript:;                                  |                                | 🔯 😜 Internet                  | - • • • 100% • .:      |  |  |

Chart 4-1

Please check SNMP Web Manager User Manual for detailed configuration.

Chart 3-2